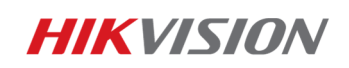

**Information Technique** 

2016-08-08

# Comment configurer une connexion à distante sur ma caméra et/ou mon enregistreur ?

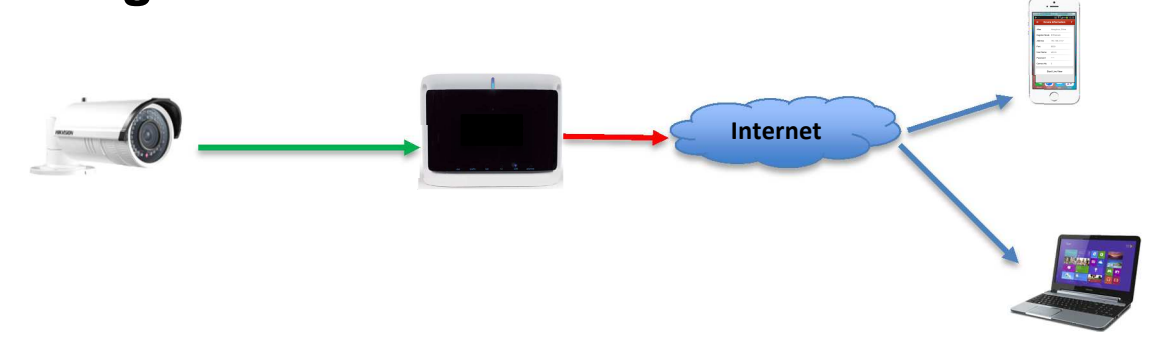

Ce document vous explique les différentes étapes de configuration d'un NVR/DVR et des caméras IP pour l'accès distant :

Les sujets traités sont :

- Je possède une adresse IP fixe
- Je ne possède pas d'adresse IP fixe

 Je possède une adresse IP fixe que mon fournisseur d'accès m'a communiquée :

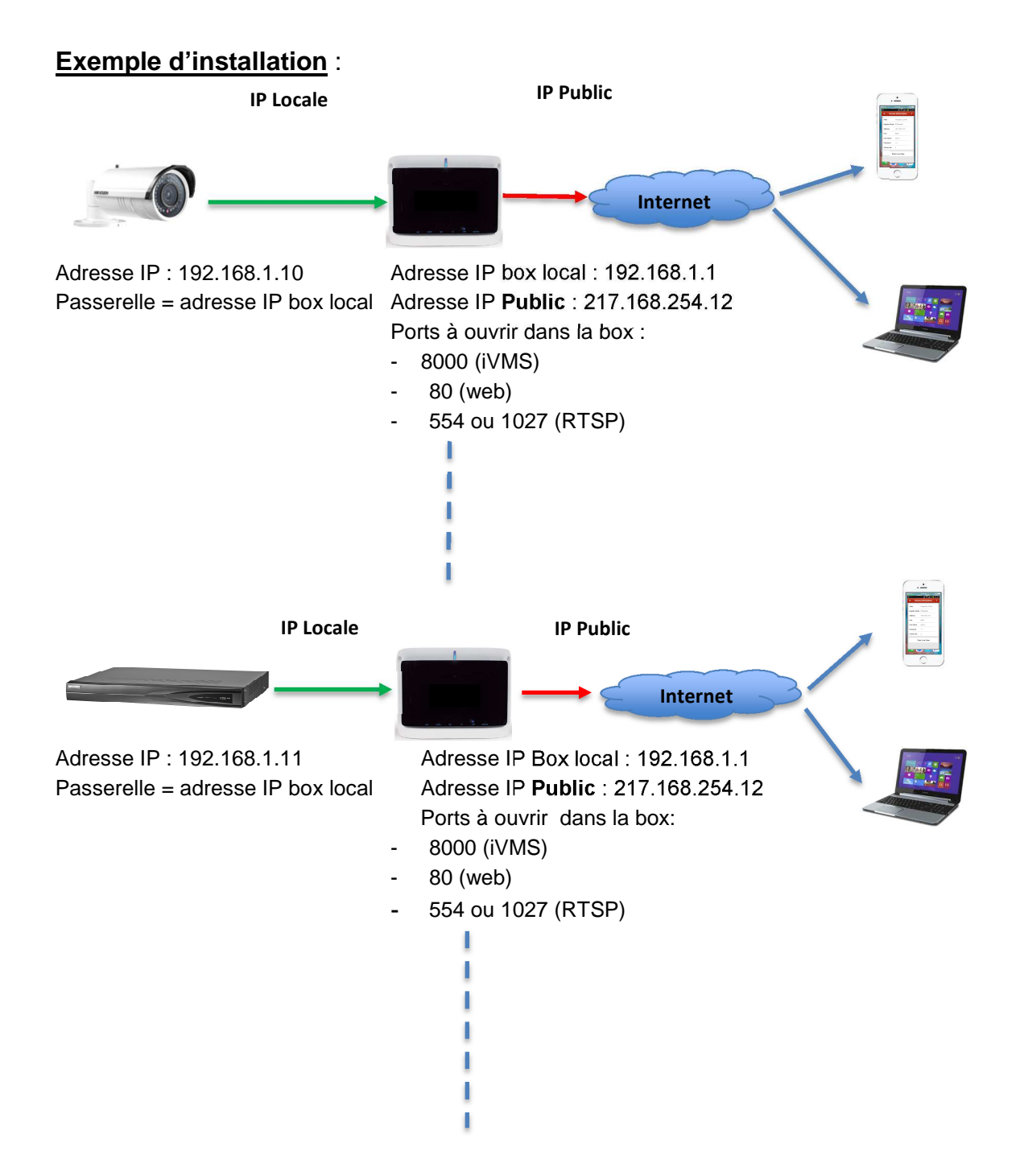

### Que dois -je faire ?

1. Je mets l'adresse IP et la passerelle dans ma caméra et/ou mon enregistreur (cf. fig 1&2)

HIKVISION DS-2CD2232-I5

| Vue en direct                           | Le    | ecture         | Jo           | ournal             | Configurati | on      | <u>.</u>   |
|-----------------------------------------|-------|----------------|--------------|--------------------|-------------|---------|------------|
| Configuration local Configuration local | e ^ T | TCP/IP Port    |              |                    |             |         |            |
| Configuration de ba                     | ase ^ | Paramètres c   | arte réseau  |                    |             |         |            |
| Système                                 |       | Type de carte  | réseau       | Auto               | ~           |         |            |
| Réseau                                  |       | DHCP           |              |                    |             |         |            |
| Vidéo/audio                             |       | Adresse IPv4   |              | 192.168.1.10       |             | Test    |            |
| Image                                   |       | Masque sous-   | réseau IPv4  | 255.255.255.0      |             |         |            |
| <ul> <li>Sécurité</li> </ul>            |       | Passerelle IPv | 4 par défaut | 192.168.1.1        |             |         |            |
|                                         | cée 🖌 | Mode IPv6      |              | Annonce d'itinérai | ire 🗸       | Aff ann | itinéraire |

Fig.1

| HIKVISION        | Vue en direct   | Lecture            | Image           | Configuration |
|------------------|-----------------|--------------------|-----------------|---------------|
| 🖵 Local          | TCP/IP DDN      | S PPPoe F          | Port NAT        |               |
| Système          | Lan1            |                    |                 |               |
| Réseau           | Type de carte i | réseau 10M/        | 100M/1000M Auto | ~             |
| Réglages de base |                 |                    | ICP             |               |
| Avancé           | Adresse IPv4    | 192.1              | 68.1.11         |               |
| Vidéo et audio   | Masque de sou   | ıs-réseau I 255.2  | 55.255.0        |               |
| 🔝 Image          | Passerelle IPv  | 4 par défaut 192.1 | 68.1.1          |               |
|                  |                 |                    |                 |               |

Fig.2

2. Je vérifie les ports dans ma caméra et/ou enregistreur et je les modifie si besoin est (cf. : fig3&4)

HIKVISION DS-2CD2232-I5

| Vue en direct               | Lecture      | Journal | Configuration |   |
|-----------------------------|--------------|---------|---------------|---|
| Configuration local         | ale          | ort     |               |   |
| Configuration de ba         | se ^ Port HT | IP 80   |               | 1 |
| <ul> <li>Système</li> </ul> | Port RT      | SP 554  |               |   |
| Réseau                      | Port HT      | FPS 443 |               |   |
| Vidéo/audio                 | Port SD      | < 8000  |               |   |
| a.a                         |              |         |               |   |

| HIKVISION        | Vue en direct   | Lecture  | Image    | Configuration |
|------------------|-----------------|----------|----------|---------------|
| Local            | TCP/IP DDNS     | PPPoE    | Port NAT |               |
| 📺 Système        | Port HTTP       | 80       |          |               |
| 🚱 Réseau         | Port RTSP       | 554      |          |               |
| Réglages de base | Port HTTPS      | 443      |          |               |
| Avancé           | Port du serveur | 8000     | 0        |               |
| Vidéo et audio   |                 |          |          |               |
| Image            | 🖹 Enr           | egistrer |          |               |

#### Fig.4

**HIKVISION** 

3. Je rentre dans les paramètres de ma box afin d'ouvrir les ports de mes éléments connectés.

| EX:         |           |              |              |              |
|-------------|-----------|--------------|--------------|--------------|
| Application | Protocole | Port interne | Port externe | Adresse IP   |
| http        | TCP/IP    | 80           | 80           | 192.168.1.10 |
| iVMS        | TCP/IP    | 8000         | 8000         | 192.168.1.10 |
| RTSP        | UDP       | 554 ou 8554  | 554 ou 8554  | 192.168.1.10 |

# *Rq : Si j'y arrive pas, je contacte mon fournisseur d'accès internet afin qu'il m'aide à configurer*

4. Dans mon application iVMS4500 ou sur iVMS4200, je configure ma connexion en y entrant l'adresse IP Fixe public et son port associé, dans notre exemple :

| ●●●●○ SFR 4G      | 09:56          | ● 48 % ■ +     |
|-------------------|----------------|----------------|
| ← Ir              | nfo système    | $\oslash$      |
|                   |                |                |
| Surnom            | Hangzhou, C    | hina           |
| Enreg. mode       | IP/Domain      |                |
| Adresse           | 115.236.50.    | 217.168.254.12 |
| Port              | 8800           | 8000           |
| Nom d'utilisateur | guest          |                |
| Mot de passe      |                |                |
| Caméra n°         | 1              |                |
|                   |                |                |
|                   |                |                |
|                   |                |                |
| Déma              | arrer la lectu | ure. 💮         |

5. Je teste si mes ports son bien ouvert pour cela j'utilise un outil disponible sur internet « You get signal » en cliquant sur le lien suivant : http://www.yougetsignal.com/tools/open-ports/

| <b>you</b> get signal                                                                                                    | What was wrong with this ad?<br>O Irrelevant O Repetitive O Inapprop | oriate<br>Google                                                                                                    |
|----------------------------------------------------------------------------------------------------|----------------------------------------------------------------------|----------------------------------------------------------------------------------------------------|
| <ul> <li>Port Forwarding</li> <li>your external address</li> <li>77.158.32.171</li> <li>open port finder</li> <li>Remote Address 77.158.32.171</li> <li>Use Current IP</li> <li>Check a port's status by entering a</li> </ul> | Port Number 80 Check                                                 | common ports           21 FTP           22 SSH           23 TELNET           25 SMTP           53 DNS           80 HTTP           110 POP3           115 SFTP           135 RPC           139 NetBIOS           143 IMAP           194 IRC           443 SSL           445 SMB |

• Je ne possède pas d'adresse IP fixe, je dois donc utiliser une DDNS

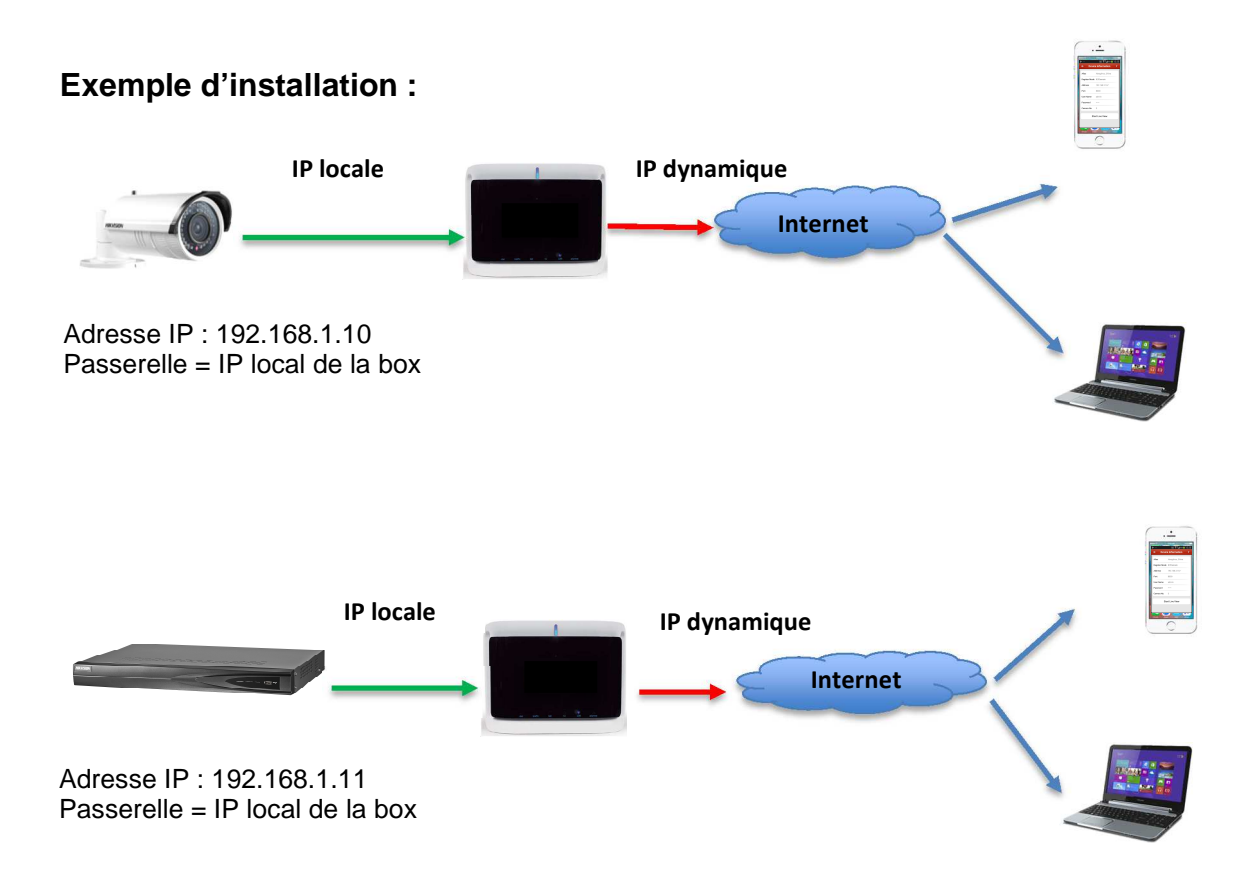

#### Que dois-je faire ?

- 1. Je me connecte sur ma caméra et mon enregistreur en local sur la page web.
- Dans le menu Réseau, je lui indique une adresse IP Fixe locale et la passerelle et j'indique une adresse DNS serveur préférée = 8.8.8.8

```
HIKVISION DS-2CD2232-I5
```

| Vue en direct                      | L        | _ecture       |              | Journal           | Configurati    |
|------------------------------------|----------|---------------|--------------|-------------------|----------------|
| Configuration loca                 | ile ^    | TCP/IP Port   | DDNS         | PPPoE SNMP        | 802.1X QoS FTP |
| Configuration de l                 | ase 🗸    | Paramètres o  | carte rése   | au                |                |
| & Configuration ava                | ncón A   | Type de carte | réseau       | Auto              | ~              |
| Système                            | icee     | DHCP          |              |                   |                |
| © Réseau                           |          | Adresse IPv4  | 1            | 192.168.1.10      |                |
| Vidéo/audio                        |          | Masque sous-  | -réseau IP   | v4 255.255.255.0  | )              |
| Image                              |          | Passerelle IP | v4 par déf   | aut 192.168.1.1   |                |
| <ul> <li>Sécurité</li> </ul>       |          | Mode IPv6     |              | Annonce d'itir    | néraire 🗸      |
| O Evènements                       |          | Adresse IPv6  |              |                   |                |
| <ul> <li>Événement inte</li> </ul> | elligent | Masque de so  | ous-réseau   | u I 0             |                |
| Stockage                           |          | Passerelle IP | v6 nar déf   | aut               |                |
|                                    |          | Adresse MAC   |              | 44:19:b6:53:8     | 4:aa           |
|                                    |          | MTU           |              | 1500              | T.UU           |
|                                    |          | Adrosso do m  | ultidiffucio | n 220.1.1.100     |                |
|                                    |          | Auresse de m  | racharaba    | do multidiffusion |                |
|                                    |          | Acuver la     | recherche    | ae mutuumusion    |                |
|                                    |          | Serveur DNS   |              |                   |                |
|                                    |          | Serveur DNS   | privilégié   | 8.8.8.8           |                |

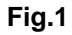

| HIKVISION             | Vue en direct Lectu        | re Image                  | Configuration |
|-----------------------|----------------------------|---------------------------|---------------|
| 🖵 Local               | TCP/IP DDNS PPPC           | E Port NAT                |               |
| Système               | Lan1                       |                           |               |
| 🚱 Réseau              | Type de carte réseau       | 10M/100M/1000M Auto       | ~             |
| Réglages de base      |                            |                           |               |
| Avancé                | Adresse IPv4               | 192.168.1.11              | Ø             |
| Vidéo et audio        | Masque de sous-réseau I.   | . 255.255.255.0           |               |
| La Image              | Passerelle IPv4 par défaut | 192.168.1.1               |               |
| Evènement             | Adresso IPv6               | fog0:-2oE7-boff-fogf-go6E |               |
| Stockage              | Passerelle IPv6 par défaut |                           |               |
| Détection de véhicule | Adresse MAC                | 28:57:be:8f:8a:65         |               |
| Co VCA                | MTU                        | 1500                      |               |
|                       | Serveur DNS                |                           |               |
|                       |                            | Auto DNC                  |               |
|                       | Serveur DNS privilégié     | 8.8.8.8                   | 0             |
|                       | Serveur DNS alternatif     |                           |               |
|                       |                            |                           |               |
|                       | 🖹 Enregistrer              |                           |               |

Fig.2

3. Toujours dans le menu Réseau, je vais dans le menu DDNS et j'active le *Hiddns,* puis je lui indique *le pays* et son *nom de domaine.* 

| e en direct                                           | Lectur                                                                                                    | e                                                                                                    | Journal                                                                                                    | Conf                                                                                                    | iguration                                                                                                    | -                                                                                                    | 2                                                                                                    | admin   🛶 S                                                                                                    | Se déconne                                                                                                    |
|-------------------------------------------------------|----------------------------------------------------------------------------------------------------|----------------------------------------------------------------------------------------------------|----------------------------------------------------------------------------------------------------|----------------------------------------------------------------------------------------------------|----------------------------------------------------------------------------------------------------|----------------------------------------------------------------------------------------------------|----------------------------------------------------------------------------------------------------|----------------------------------------------------------------------------------------------------|----------------------------------------------------------------------------------------------------|
| onfiguration locale                                   | TCP/IF                                                                                                    | Port DDNS                                                                                                    | PPPoE \$                                                                                                    | SNMP 802.1X Qo                                                                                                    | S FTP UPnP                                                                                                    | ™ E-mail                                                                                                    | NAT                                                                                                    | latForm Access                                                                                                    | HTTPS                                                                                                    |
| onfiguration de base                                  | . 🗹                                                                                                    | Activer DDNS                                                                                                    |                                                                                                    |                                                                                                    |                                                                                                    |                                                                                                    |                                                                                                    |                                                                                                    |                                                                                                    |
| onfiguration avancée                                  | , Ty<br>Ad                                                                                                    | rpe DDNS<br>dresse du serveur                                                                                                    | HiDD                                                                                                    | NS<br>hik-online.com                                                                                                    |                                                                                                    |                                                                                                    |                                                                                                    |                                                                                                    |                                                                                                    |
| © Réseau                                              | Do                                                                                                    | omaine                                                                                                    | Hikvis                                                                                                    | ionFrance                                                                                                    | ×                                                                                                    |                                                                                                    |                                                                                                    |                                                                                                    |                                                                                                    |
| Vidéo/audio                                           | Po                                                                                                    | on                                                                                                    | U                                                                                                    |                                                                                                    | _                                                                                                    |                                                                                                    |                                                                                                    |                                                                                                    |                                                                                                    |
| Image                                                 | No                                                                                                    | om utilisateur                                                                                                    |                                                                                                    |                                                                                                    |                                                                                                    |                                                                                                    |                                                                                                    |                                                                                                    |                                                                                                    |
| Sécurité                                              | Mo                                                                                                    | ot de passe                                                                                                    |                                                                                                    |                                                                                                    |                                                                                                    |                                                                                                    |                                                                                                    |                                                                                                    |                                                                                                    |
| Evènements                                            | Co                                                                                                    | onfirmer                                                                                                    |                                                                                                    |                                                                                                    |                                                                                                    |                                                                                                    |                                                                                                    |                                                                                                    |                                                                                                    |
| • Eronomoni mongon                                    |                                                                                                    |                                                                                                    |                                                                                                    |                                                                                                    |                                                                                                    |                                                                                                    |                                                                                                    |                                                                                                    |                                                                                                    |
| Local                                                 | 10                                                                                                    |                                                                                                    |                                                                                                    | E POR NAI                                                                                                    |                                                                                                    |                                                                                                    |                                                                                                    |                                                                                                    |                                                                                                    |
| Système                                               |                                                                                                    | Activer DDN                                                                                                    | IS                                                                                                    |                                                                                                    |                                                                                                    |                                                                                                    |                                                                                                    |                                                                                                    |                                                                                                    |
| Réseau                                                |                                                                                                    | Type DDNS                                                                                                    |                                                                                                    | HIDDNS                                                                                                    |                                                                                                    | ~                                                                                                    |                                                                                                    |                                                                                                    |                                                                                                    |
| Réglages de base                                      | _                                                                                                    | Lieu                                                                                                    |                                                                                                    | Europe                                                                                                    |                                                                                                    | ~                                                                                                    |                                                                                                    |                                                                                                    |                                                                                                    |
| Avancé                                                |                                                                                                    | Pays                                                                                                    |                                                                                                    | France                                                                                                    |                                                                                                    | ~                                                                                                    |                                                                                                    |                                                                                                    |                                                                                                    |
| Vidéo et audio                                        |                                                                                                    | Adresse du serv                                                                                                    | eur                                                                                                    | www.hik-online.                                                                                                    | com                                                                                                    |                                                                                                    |                                                                                                    |                                                                                                    |                                                                                                    |
| Image                                                 |                                                                                                    | Domaine                                                                                                    |                                                                                                    | maison                                                                                                    |                                                                                                    |                                                                                                    |                                                                                                    |                                                                                                    |                                                                                                    |
|                                                       |                                                                                                    | Nom d'utilisateu                                                                                                    | r                                                                                                    |                                                                                                    |                                                                                                    |                                                                                                    |                                                                                                    |                                                                                                    |                                                                                                    |
| Evènement                                             |                                                                                                    |                                                                                                    |                                                                                                    |                                                                                                    |                                                                                                    |                                                                                                    |                                                                                                    |                                                                                                    |                                                                                                    |
| Evènement                                             |                                                                                                    | Mot de passe                                                                                                    |                                                                                                    |                                                                                                    |                                                                                                    |                                                                                                    |                                                                                                    |                                                                                                    |                                                                                                    |
| Evènement<br>Stockage                                 |                                                                                                    | Mot de passe<br>Confirmer                                                                                                    |                                                                                                    |                                                                                                    |                                                                                                    |                                                                                                    |                                                                                                    |                                                                                                    |                                                                                                    |
| Evènement<br>Stockage<br>Détection de véhicule        |                                                                                                    | Mot de passe<br>Confirmer<br>État                                                                                                    |                                                                                                    | DDNS is not en                                                                                                    | abled                                                                                                    | ~                                                                                                    |                                                                                                    |                                                                                                    |                                                                                                    |
| Evènement<br>Stockage<br>Détection de véhicule<br>VCA |                                                                                                    | Mot de passe<br>Confirmer<br>État                                                                                                    |                                                                                                    | DDNS is not en                                                                                                    | abled                                                                                                    | ~                                                                                                    |                                                                                                    |                                                                                                    |                                                                                                    |
|                                                       | Configuration locale     Configuration locale     Configuration de base     Système     Système     Vidéo/audio     Image     Sécurité     Evènements     Événement intelligent  VISION  Local Système Réseau  Réseau  Réglages de base Avancé Vidéo et audio | onfiguration locale       TCP/IF         © Configuration locale       Image         © Système       Image         © Sécurité       Image         © Evènements       Image         © Événement intelligent       Vue         VISION       Vue         Local       Image         Système       Image         Name       Image         O Vidéo/audio       Image         © Sécurité       Image         © Evènements       Image         © Événement intelligent       Image         Vue       Image         Local       Image         Réseau       Image         Réseau       Image         Vidéo et audio       Image | onfiguration locale       ∧         ○ Configuration locale       ✓         onfiguration de base       ✓         onfiguration avancée       ∧         ○ Système       ✓         ○ Réseau       ✓         ○ Vidéo/audio       Domaine         ○ Sécurité       ✓         ○ Evénements       ✓         ○ Événement intelligent       ✓         VISION       Vue en direct         Local       TCP/IP       DDNS         Réseau       ✓       TCP/IP         Réseau       ✓       TCP/IP         Vue en direct       ✓       DDNS         Viséglages de base       Lieu       Pays         Avancé       Adresse du serve       Serve | onfiguration locale <ul> <li>Configuration locale</li> <li>Onfiguration de base</li> <li>Onfiguration avancée</li> <li>Système</li> <li>Système</li> <li>Sécurité</li> <li>Evénementi intelligent</li> </ul> <ul> <li>VISION</li> <li>Vue en direct</li> <li>Lecal</li> <li>Système</li> <li>Événement intelligent</li> </ul> <ul> <li>TCP/IP</li> <li>Port</li> <li>DDNS</li> <li>PPPOE</li> <li>Adresse du serveur</li> <li>Www.ii</li> <li>Domaine</li> <li>Hitoris</li> <li>Fort</li> <li>On mutilisateur</li> <li>Mot de passe</li> <li>Confirmer</li> </ul> <ul> <li>Evénement intelligent</li> </ul> <ul> <li>TCP/IP</li> <li>DDNS</li> <li>PPPOE</li> <li>Système</li> <li>Réseau</li> <li>Activer DDNS</li> <li>Type DDNS</li> <li>Lieu</li> <li>Pays</li> <li>Adresse du serveur</li> </ul> | Onfiguration locale       TCP/IP       Port       DDNS       PPPoE       SNMP       802.1X       Qo         onfiguration locale       •       •       Configuration locale       •       •       •       •       •       •       •       •       •       •       •       •       •       •       •       •       •       •       •       •       •       •       •       •       •       •       •       •       •       •       •       •       •       •       •       •       •       •       •       •       •       •       •       •       •       •       •       •       •       •       •       •       •       •       •       •       •       •       •       •       •       •       •       •       •       •       •       •       •       •       •       •       •       •       •       •       •       •       •       •       •       •       •       •       •       •       •       •       •       •       •       •       •       •       •       •       •       •       •       •       • | onfiguration locale <ul> <li>Configuration locale</li> <li>Onfiguration locale</li> <li>Onfiguration avancée</li> <li>Système</li> <li>Réseau</li> <li>Vidéo/audio</li> <li>Image</li> <li>Sécurité</li> <li>Evénementi intelligent</li> </ul> <ul> <li>VisionFrance</li> <li>Réseau</li> <li>Sécurité</li> <li>Evénement intelligent</li> </ul> <ul> <li>VisionFrance</li> <li>Réseau</li> <li>Evénement intelligent</li> </ul> <ul> <li>VisionFrance</li> <li>Réseau</li> <li>Evénement intelligent</li> </ul> <ul> <li>VisionFrance</li> <li>Réseau</li> <li>Evénement intelligent</li> </ul> <ul> <li>TCP/IP</li> <li>DDNS</li> <li>PPoE</li> <li>Système</li> <li>Réseau</li> <li>Réseau</li> <li>Activer DDNS</li> <li>Type DDNS</li> <li>PPoE</li> <li>Port</li> <li>NAT</li> </ul> Vidéo et audio         Vidéo et audio         Europe | Onfiguration locale       TCP/IP       Port       DDNS       PPPoE       SNMP       802.1X       Qos       FTP       UPnPrw       E-mail         © Configuration locale       Image       Image | onfiguration locale               TCP/IP       Pont       DDNS       PPPoE       SNMP       802.1X       QoS       FTP       UPP™       E-mail       NAT       P         of Configuration locale              onfiguration locale              vication              vication              vic | onfiguration locale       TCP/IP       Port       DDNS       PPPoE       SNMP       902.1X       QoS       FTP       UPnP <sup>IM</sup> E-mail       NAT       PlatForm Access         onfiguration locale       IDDNS       IDDNS |

4. Ensuite, j'ouvre les ports sur ma box afin que la redirection sur mon nom de domaine me permette d'accéder à ma caméra ou mon enregistreur.

Rq : Si j'y arrive pas, je contacte mon fournisseur d'accès internet afin qu'il m'aide à configurer

Ex:

| Application | Protocole | Port interne | Port externe | Adresse IP   |
|-------------|-----------|--------------|--------------|--------------|
| http        | TCP/IP    | 80           | 80           | 192.168.1.10 |
| iVMS        | TCP/IP    | 8000         | 8000         | 192.168.1.10 |
| RTSP        | UDP       | 554 ou 8554  | 554 ou 8554  | 192.168.1.10 |

5. J'ouvre mon application iVMS4500 ou iVMS4200 et je rentre les paramètres de domaine configurés dans ma caméra ou mon enregistreur

| •••• SFR 4G         | 10:46           | 🕑 74 % 💶 4 |
|---------------------|-----------------|------------|
| E Nou               | iveau matériel  | R          |
|                     |                 |            |
| Surnom              | Nouveau matérie | el 04 🙁    |
| Enreg. mode         | HIDDNS          | >          |
| Nom domain-appareil | hikvisionfrance | 8          |
| Nom d'utilisateur   | admin           | 8          |
| Mot de passe        | •••••           | ۲          |
| Caméra n°           | 1               |            |
| 1234                | 5678            | 890        |
| - / : ;             | ()€             | & @ "      |
| #+=                 | ?!              | ′ 🗵        |
| ABC                 | espace          | retour     |

6. Je teste si mes ports son bien ouvert pour cela j'utilise un outil disponible sur internet « **You get signal** » en cliquant sur le lien suivant : <u>http://www.yougetsignal.com/tools/open-ports/</u>

| R | <b>you</b> get signal                                                                                           | What was wro                 | ng with this ad<br>O Repetitive | ?<br>O Inappropriate | Ê.                                                                                          | Google |
|---|----------------------------------------------------------------------------------------------------|------------------------------|---------------------------------|----------------------|---------------------------------------------------------------------------------------------|--------|
|   | Port Forwarding Te<br>your external address<br>77.158.32.171                                                    | ester                        |                                 |                      | common ports<br>21 FTP<br>22 SSH<br>23 TELNET<br>25 SMTP<br>53 DNS<br>80 HTTP               |        |
|   | open port finder<br>Remote Address 77.158.32.171<br>IP Use Current IP<br>Check a port's status by entering an a | Port Number<br>address and p | 80 Ch                           | above.               | 110 POP3<br>115 SFTP<br>135 RPC<br>139 NetBIOS<br>143 IMAP<br>194 IRC<br>443 SSL<br>445 SMB |        |

# First Choice for Security Professionals *HIKVISION* Technical Support

Comment\_configurer\_une connexion distante\_ sur ma caméra et/ou mon enregistreur\_FR